## Adding and Removing Non-Work Days

"Non-Work Days" indicate when you are not available to work as a substitute, and they inform the system to *not* offer you jobs on those days. You can view your current non-work days or make a new entry via the "Non-Work Days" tab on the homepage.

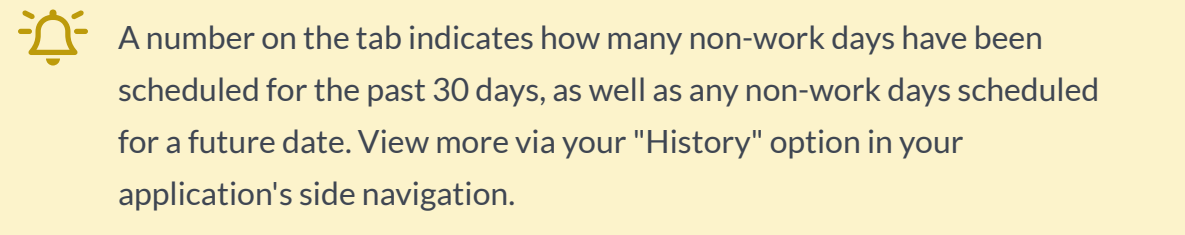

| Abse      | ence Man                                                                      | ager | nent  | : \  | /ictori | a Cou | inty S | ichool D           | istrict | ~      |      |       |     |     |     |   |     |        | ?      | )<br>N  | Me<br>Iulti-D | lody l<br>vistrict | Pond<br>View | ~   Ç |
|-----------|-------------------------------------------------------------------------------|------|-------|------|---------|-------|--------|--------------------|---------|--------|------|-------|-----|-----|-----|---|-----|--------|--------|---------|---------------|--------------------|--------------|-------|
| $\ominus$ |                                                                               |      |       | _    |         |       |        |                    |         |        |      |       |     |     | _   |   |     |        |        |         | _             |                    |              |       |
| 分         |                                                                               | Jar  | nuary | 2023 |         |       |        |                    | Fe      | oruary | 2023 | 3     |     |     |     |   | Ма  | rch 20 | 23     |         |               |                    |              |       |
| 0         |                                                                               | SUN  | MON   | TUE  | WED     | THU   | FRI    | SAT                | SUN     | MON    | TUE  | WED   | THU | FRI | SAT |   | SUN | MON    | TUE    | WED     | THU           | FRI                | SAT          |       |
| <u> </u>  |                                                                               | 1    | 2     | 3    | 4       | 5     | 6      | 7                  |         |        |      | 1     | 2   | 3   | 4   |   |     |        |        | 1       | 2             | 3                  | 4            |       |
| Ð         | •                                                                             | 8    | 9     | 10   | 11      | 12    | 13     | 14                 | 5       | 6      | 7    | 8     | 9   | 10  | 11  |   | 5   | 6      | 7      | 8       | 9             | 10                 | 11           |       |
| Q         |                                                                               | 15   | 16    | 17   | 18      | 19    | 20     | 21                 | 12      | 13     | 14   | 15    | 16  | 17  | 18  |   | 12  | 13     | 14     | 15      | 16            | 17                 | 18           |       |
| ණ         |                                                                               | 22   | 23    | 24   | 25      | 26    | 27     | 28                 | 19      | 20     | 21   | 22    | 23  | 24  | 25  |   | 19  | 20     | 21     | 22      | 23            | 24                 | 25           |       |
| 如         |                                                                               | 29   | 30    | 31   |         |       |        |                    | 26      | 27     | 28   |       |     |     |     |   | 26  | 27     | 28     | 29      | 30            | 31                 |              |       |
|           | Available Jobs     Sch This list shows non-work days for the past 30 days. It |      |       |      |         |       |        | eduled Jobs 0 Past |         |        |      | t Jo  | bs  |     |     | 9 | Noi | n Wo   | ork Da | ays     |               |                    |              |       |
|           | Date                                                                          |      |       |      |         |       |        | Pageon Dist        |         |        |      | trict |     |     |     | ~ |     | Add    | NON-W  | ork Day |               |                    |              |       |

To create a new non-work day, click the **Add Non-Work Day** button. This selection opens a window where you can enter your details.

## Creating a Single Non-Work Day

Complete the following steps to create a single Non-Work Day:

Ľ

|          | Jar     | uary  | 2023   |        |         |          | Add Non-Work Day                | ×    | arch 20 | )23 |     |     |      |        |       |
|----------|---------|-------|--------|--------|---------|----------|---------------------------------|------|---------|-----|-----|-----|------|--------|-------|
|          | SUN     | MON   | TUE    | WED    | THU     | FRI S    |                                 |      | MON     | TUE | WED | THU | FRI  | SAT    |       |
|          | 1       | 2     | 3      | 4      | 5       | 6        | Date 1/27/2023                  |      |         |     | 1   | 2   | 3    | 4      |       |
| <        |         | 9     | 10     | 11     | 12      | 13 1     | Repeat                          |      | 6       | 7   | 8   | 9   | 10   | 11     |       |
|          | 15      | 16    | 17     | 18     | 19      | 20 2     | From 🛛 🗹 All Day                | 2    | 13      | 14  | 15  | 16  | 17   | 18     |       |
|          | 22      | 23    | 24     | 25     | 26      | 27 2     | to                              | 2    | 20      | 21  | 22  | 23  | 24   | 25     |       |
|          | 29      | 30    | 31     |        |         |          | at                              | 5    | 27      | 28  | 29  | 30  | 31   |        |       |
|          |         |       |        |        |         |          | Gallahorn School District       |      |         |     | _   |     | _    |        |       |
| 0        | ) Ava   | ilab  | le Jo  | bs     |         | 0        | Victoria County School District |      |         |     |     | Nor | ו Wc | ork Da | iys   |
| nis list | shows   | non-v | vork d | ays fo | r the p | ast 30 d | Reason Dentist Appointment      |      |         |     |     | e   | Add  | Non-We | ork D |
| Date     |         |       |        |        | Time    |          |                                 | ic   | ots     |     |     |     |      |        |       |
| lo data  | to disp | olay  |        |        |         |          | Cancel                          | Save |         |     |     |     |      |        |       |

| Details |                                                                                                    |
|---------|----------------------------------------------------------------------------------------------------|
| Date    | Type the date into the box or use the 🗰 calendar icon to select the date.                                                                 |
| From/To | Enter the start and end times for when you cannot work.<br>*You must un-check the "All Day" box to edit the times for<br>individual days. |
| Reason  | Enter the reason for your non-work day. (This info is not required.)                                                                      |

Multi-district subs will indicate whether this non-work day applies to one or more of their districts.

Click the **Save** button when you are ready to save the non-work day.

## **Creating Repeating Non-Work Days**

Non-work days can also be scheduled to repeat, as needed. As an example, you may wish to remove your availability for a specific weekday during the upcoming month - i.e. each Tuesday, or you may wish to remove your availability for an extended time period - i.e. today until the end of the month.

When creating the Non-Work Day, you will choose the initial calendar start date and click the checkbox for "Repeat." The system will indicate the day when the Non-Work entry begins and provide an additional calendar box for when the Non-Work days should end.

|           | Jar                | nuary | 2023   |        |         |          | Add Non-Work Day                | ×  | arch 20 | )23 |     |     |      |        |         |
|-----------|--------------------|-------|--------|--------|---------|----------|---------------------------------|----|---------|-----|-----|-----|------|--------|---------|
|           | SUN                | MON   | TUE    | WED    | THU     | FRI S    |                                 |    | MON     | TUE | WED | THU | FRI  | SAT    |         |
|           | 1                  | 2     | 3      | 4      | 5       | 6        | Date 2/6/2023                   |    |         |     | 1   | 2   | 3    | 4      |         |
|           | 8                  | 9     | 10     | 11     | 12      | 13       | Repeat 🗹 every 🖲 day            |    | 6       | 7   | 8   | 9   | 10   | 11     | ►       |
|           | 15                 | 16    | 17     | 18     | 19      | 20 2     | O Monday                        | 2  | 13      | 14  | 15  | 16  | 17   | 18     |         |
|           | 22                 | 23    | 24     | 25     | 26      | 27 2     | Until 2/10/2023                 | 9  | 20      | 21  | 22  | 23  | 24   | 25     |         |
|           | 29                 | 30    | 31     |        |         |          | From 🗹 All Day                  |    | 27      | 28  | 29  | 30  | 31   |        |         |
|           |                    |       |        |        |         |          | to                              |    |         |     |     |     | _    | _      |         |
| 0         | ) Ava              | ailab | le Jo  | bs     |         | 0        | at                              |    |         |     | 0   | Nor | ı Wo | ork Da | ays     |
| This list | shows              | non-v | vork d | ays fo | r the p | ast 30 d | ☑ Gallahorn School District     |    |         |     |     | e   | Add  | Non-W  | ork Day |
| Date      |                    |       |        |        | Time    |          | Victoria County School District | ic | ots     |     |     |     |      |        |         |
| No data   | No data to display |       |        |        |         |          | Reason Traveling                |    |         |     |     |     |      |        |         |
|           |                    |       |        |        |         |          |                                 |    |         |     |     |     |      |        |         |
|           |                    |       |        |        |         |          | Cancel Save                     |    |         |     |     |     |      |        |         |
|           |                    |       |        |        |         |          |                                 |    |         |     |     |     |      |        |         |

Choose the "day" option if you want to take a recurring series of days (i.e. day "X" until day "Z"). Or, select the calendar day indicated (i.e. "Monday," etc.) if you only want to take Mondays off for a recurring amount of time.

You can then indicate the start/end times for the non-work day, enter the location(s) where these non-work days apply (if you work as a multi-district sub), and provide an optional reason for the entry.

Remember to click Save once you are finished.

## Removing a Non-Work Day

If you created a non-work day in error, the entry can be removed via the "Non Work Days" tab.

Keep in mind, you will only see a "Remove" option if the non-work day is still in the future, and/or if an Administrator has created a non-work day for you that they allow you to delete. Restrictions may occur due to absence-request timeframes, Admin restrictions, etc.

The system will highlight a non-work day in yellow if the Admin has created a non-work day and blocked the ability for it to be deleted. Please contact your district Administrator for assistance.

| • Available Jobs              | 0 Schedu                     | led Jobs                         | Past Jobs             | 9 Non Work Days    |
|-------------------------------|------------------------------|----------------------------------|-----------------------|--------------------|
| This list shows non-work days | for the past 30 days. View m | nore by clicking the History tab | 0                     | + Add Non-Work Day |
| Date                          | Time                         | Reason                           | Districts             |                    |
| Mon, 1/9/2023                 | 8:00 AM - 4:00 PM            | COVID-19 Exposure                | Victoria County Schoo | ol District        |
| Tue, 1/10/2023                | 8:00 AM - 4:00 PM            | COVID-19 Exposure                | Victoria County Schoo | ol District        |
| Wed, 1/11/2023                | 8:00 AM - 4:00 PM            | COVID-19 Exposure                | Victoria County Schoo | ol District        |
| Fri, 1/27/2023                | All Day                      | Dentist Appointment              | All Districts         | X Remove           |
| Mon, 2/6/2023                 | All Day                      | Traveling                        | All Districts         | × Remove           |
| Tue, 2/7/2023                 | All Day                      | Traveling                        | All Districts         | × Remove           |
| Wed, 2/8/2023                 | All Day                      | Traveling                        | All Districts         | X Remove           |
| Thu, 2/9/2023                 | All Day                      | Traveling                        | All Districts         | X Remove           |
| Fri, 2/10/2023                | All Day                      | Traveling                        | All Districts         | X Remove           |

To remove a non-work day, click the **Remove** button beside the day you want to delete.

A confirmation box will appear. Click **Remove** to confirm.

| O Available Jobs                  | 0 Schedul                   | ed Jobs                          | Past Jobs             | 9 Non Wo    | rk Days      |
|-----------------------------------|-----------------------------|----------------------------------|-----------------------|-------------|--------------|
| This list shows non-work days for | or the past 30 days. View m | ore by clicking the History tab  |                       | + Add I     | Non-Work Day |
| Date                              | Time                        | Reason                           | Districts             |             |              |
| Mon, 1/9/2023                     | 8:00 AM - 4:00 PM           | COVID-19 Exposure                | Victoria County Schoo | ol District |              |
| Tue, 1/10/2023                    | 8:00 AM - 4:00 PM           | emove Non-Work Day               | County Schoo          | ol District |              |
| Wed, 1/11/2023                    | 8:00 AM - 4:00 PM           | e you sure you want to remove th | ol District           |             |              |
| Fri, 1/27/2023                    | All Day                     | y? This action cannot be undone  | cts                   |             | × Remove     |
| Mon, 2/6/2023                     | All Day                     | Cancel X Re                      | move Cts              |             | × Remove     |
| Tue, 2/7/2023                     | All Day                     | Traveling                        | All Districts         |             | X Remove     |
| Wed, 2/8/2023                     | All Day                     | Traveling                        | All Districts         |             | × Remove     |
| Thu, 2/9/2023                     | All Day                     | Traveling                        | All Districts         |             | × Remove     |
| Fri, 2/10/2023                    | All Day                     | Traveling                        | All Districts         |             | X Remove     |